# Инструкция по участию в процедурах с открытой ценой на портале SRM 2.0

## Оглавление

| ВВЕДЕНИЕ                                      | 3 |  |  |  |  |  |
|-----------------------------------------------|---|--|--|--|--|--|
| 1. Глоссарий                                  | 4 |  |  |  |  |  |
| 2. Участие в конкурентной процедуре           | 5 |  |  |  |  |  |
| 2.1 Участие через онлайн-форму                | 5 |  |  |  |  |  |
| 2.2 Участие через шаблон Excel                | 6 |  |  |  |  |  |
| 3. Уточнение по процедуре «Дозапрос».         | 8 |  |  |  |  |  |
| 4. Вопросы, пожелания и техническая поддержка |   |  |  |  |  |  |

#### введение

Система SRM 2.0<sup>\*</sup> – автоматизированное решение по проведению электронных процедур и взаимодействия компании АО «Тандер» с поставщиками. Целью является повышение эффективности и снижение трудозатрат сотрудников – участников процесса.

\*Для корректной работы рекомендуемые версии для работы на b2b-портале (последние версии браузеров, позже октября 2020, включающие поддержку последний vue.js):

- Chrome 90.0.4430.212
- Firefox 88.0
- Safari 14.1
- Edge 90.0.818.62
- Opera 76.0.4017.123

### 1. Глоссарий

| Термин  | Определение                                                                                                    |
|---------|----------------------------------------------------------------------------------------------------|
| SRM 2.0 | Система управления взаимодействием с<br>Поставщиками (сокр. от англ. Supplier Relationship<br>Management System, SRM-система), корпоративная<br>информационная система (или её модуль),<br>предназначенная для автоматизации SRM-<br>стратегии Компании, в частности, для повышения<br>уровня управления и оптимизации закупочной<br>деятельности, улучшения обслуживания клиентов<br>Компании путём выбора и правильной работы с<br>Поставщиками, установления и улучшения бизнес-<br>процессов и последующего анализа результатов. |
| КП      | Коммерческое предложение                                                                                                    |
| Аккаунт | Учетная запись, содержащая в себе сведения,<br>которые пользователь сообщает о себе некоторой<br>компьютерной системе.                                                                                                    |

#### 2. Участие в конкурентной процедуре.

Возможность участвовать в конкурентных процедурах доступна после регистрации организации в системе SRM 2.0 и заведения аккаунта (более подробно можно ознакомиться в инструкции по регистрации и редактированию профиля на портале SRM 2.0 в разделе Партнерам – Инструкции и регламент – Регистрация и подача коммерческих предложений).

Для участия в процедуре необходимо авторизоваться на портале <u>https://srm2.magnit.ru</u>, в меню слева расположен раздел «Процедуры с открытой ценой».

| 🔟 SRM 2.0                    | 🕲 Партнерам 👻                                                | E A      |
|------------------------------|--------------------------------------------------------------|----------|
| 🗸 Коммерческие предложения   |                                                              | A TUNK   |
| Процедуры с открытой ценой   | Есть коммерческое предложение?<br>Мы готовы его рассмотреть. |          |
| 関 Процедуры с закрытой ценой | Отправить коммерческое предложение                           | Jac Stra |
| () Претензии                 |                                                              |          |
| 💮 Промоакции                 |                                                              |          |
| 😩 Ценовые уведомления        |                                                              |          |

В личный кабинет и на электронную почту пользователя поступает уведомление о размещении процедуры на портале с датой, временем и товарной группой.

| ⊙ Добрый день! На портале размещена новая процедура - Процедура №4600 Соль (02.08.2024). С | Проведение конкурентной процедуры | iii 02.08.2024 09:33 |
|--------------------------------------------------------------------------------------------|-----------------------------------|----------------------|
|--------------------------------------------------------------------------------------------|-----------------------------------|----------------------|

Для участия в конкурентной процедуре выбрать интересующую конкурентную процедуру и нажать на нее

| Коммерческие предложения                                                       | Главная/ Процедуры с открытой ценой                                 |                                               |                                                            |                                     |                                      |    |
|--------------------------------------------------------------------------------|---------------------------------------------------------------------|-----------------------------------------------|------------------------------------------------------------|-------------------------------------|--------------------------------------|----|
| Процедуры с открытой ценой                                                     | <b>,   </b> Процедуры с открытой ц                                  | еной                                          |                                                            |                                     |                                      |    |
| <ul> <li>Процедуры с закрытой ценой</li> <li>Поснетичение настоящия</li> </ul> | © Состояние<br>Все                                                  |                                               |                                                            |                                     | Kon-1<br>50                          | 80 |
| <ol> <li>Претензии</li> </ol>                                                  | Процедура №4584 тест пилот (01.11.2)                                | 1024) 🦛                                       | Сбор предложений 🕥 Фрукты-овощи                            | 🗄 Яблоки, Морковь, Картофель 🛛 🛛    | ③ 27 дн. 7 ч. 0 мин.                 | ;  |
| 🔗 Промоакции                                                                   | О Процедура №4582 тест пилот (01.11.2)                              | :024)                                         |                                                            | 🦺 Сбор п                            | тредложений 🛛 🔇 35 дн. 7 ч. 0 мин. 📝 | E. |
| 🛱 Ценовые уведомления                                                          | Этап процедуры<br>Основной                                          | Дата начала приема заявок<br>01.11.2024 15:04 | Тип поставки<br>РЦ                                         | Тип товара<br>Биржа                 | Места поставки<br>Количество: 3      |    |
|                                                                                | Дата окончания приема заявок<br>01.12.2024-00.00<br>Товерние пруплы | Категория товара<br>Фрунты-овощи              | Информация о товарах<br>Шаблон для участия в процедурежізх | Исиодная документация<br>Нет данных | Вложения<br>Нет данных               |    |
|                                                                                | Процедура №4579 Товары для програ                                   | ямм 🗸 🛕                                       | Завершена 🕥 Промотовары                                    | Товары для программы                | 01.11.2024 12:37                     | +  |

Участник может подать предложения через интерфейс или через шаблон Excel.

#### 2.1 Участие через онлайн-форму

| Выполняется вход в процедуру |                                                |   |                  |                           |                     |                    |                                                                     |  |  |  |  |
|------------------------------|------------------------------------------------|---|------------------|---------------------------|---------------------|--------------------|---------------------------------------------------------------------|--|--|--|--|
|                              | Процедура №4676 Рыба замороженная (01.08.2024) |   | Сбор предложений | 💮 Рыба и рыбная продукция | 👜 Рыба замороженная | 📱 🕚 5 ч. 2 мин.    |                                                                     |  |  |  |  |
| ĺ                            | ⊙ Процедура №4672 Тест ФРов (01.08.2024)       | 4 | Сбор предложений | 💮 Фрукты-овощи            | 🕁 Бахчевые культуры | © 01.08.2024 15:02 | <ul> <li>Открыть</li> <li>Принять участие (шаблон Excel)</li> </ul> |  |  |  |  |

Далее в интерфейсе есть возможность отфильтроваться по интересующим параметрам и внести стоимость и объем по выбранным позициям.

| Наименование позиции (Тандер) | Место поставки          | Щ Объем (Тандер)               | (Д) Мой объем | 🔠 Ограничение по цене (Тандер) | 🖭 Моя цена (с НДС) |                |
|-------------------------------|-------------------------|--------------------------------|---------------|--------------------------------|--------------------|----------------|
| 20 Лучшая цена<br>До          | Только с моими стевками | до<br>Сначала с моими ставками | до            | Do                             | до                 | Kon-so<br>50 ~ |
| МАГНИТ Скумбрия с/м уп (в):6  | 🥼 РЦ Ерзовка            | 01.04.2024 > 30.04.2024        | 250 👜 0       | 🖲 Веести — +                   | 區 774 節            | Веести - +     |
| О Горбуша с/м уп (вес):5      | При мжевск              | 01.04.2024 > 30.04.2024        | 245 🔛 0       | 🖲 Вессти — +                   | 坦 1260 题           | Вести -+       |
| МАГНИТ Скумбрия с/м уп (в):6  | 🖉 РЦ Ижевск             | 01.04.2024 > 30.04.2024        | 250 🔯 0       | 🚇 Ввести — +                   | 圓 852 圓            | Ввести - +     |

Для отправки ставки необходимо заполнить все поля с красной звездочкой, ставки подаются с разделителем точка. Для отправки ставок необходимо нажать «Сохранить и отправить ставку»

| МАГНИТ Скумбрия с/м уп (в):6 | ы́∏ РЦЕрзовка                | 01.04.2024 > 30.04.2024 | 置 250             | <b>(1)</b>            | <sup>93</sup> 250.00 − + | 四 774                       | 36 774.00 - + 😋              |
|------------------------------|------------------------------|-------------------------|-------------------|-----------------------|--------------------------|-----------------------------|------------------------------|
| Цена 1                       | Комментарий КА               |                         |                   |                       |                          |                             |                              |
| 250.00                       | — + Ввести                   |                         |                   |                       |                          |                             |                              |
| L                            |                              |                         |                   |                       |                          |                             |                              |
| Единица измерения (Тандер)   | Ограничения по цене (Тандер) | Срок годности           | (в днях) (Тандер) | Ставка НДС,% (Тандер) |                          | Стандарты качества (Тандер) |                              |
| RF                           | 250                          | 180                     |                   | 10                    |                          | пет данных                  |                              |
|                              |                              |                         |                   |                       |                          | Отмена 🛷                    | Сохранить и отправить ставку |

Если установленная цена будет являться лучшей, то будет подсвечена зеленым цветом, Если ваша ставка не лучшая, то она подсвечивается другим цветом (желтым). Возможна подсветка желтым при одинаковых ставках.

Лучшая предложенная цена из всех поданных ставок отображена на каждой позиции.

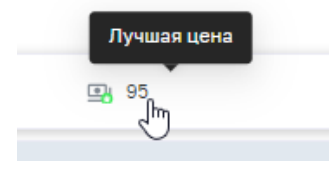

Редактировать ставку можно ручным вводом цифр или нажав на «-/+». При нажатии на «-/+», ставка будет снижаться на минимальный шаг снижения.

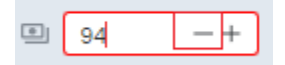

В интерфейсе в режиме онлайн будет отображаться изменение ставок и возможность предлагать новые цены.

# 2.2 Участие через шаблон Excel выполняется вход в процедуру

| Процедура №4676 Рыба замороженная (01.08.2024) |                                       | Сбор предложений | 💮 Рыба и рыбная продукция | 👜 Рыба замороженная | 🗵 () 5 ч. 2 мин.      |                               |
|------------------------------------------------|---------------------------------------|------------------|---------------------------|---------------------|-----------------------|-------------------------------|
|                                                |                                       |                  |                           |                     |                       | 🖸 Открыть                     |
| Ο Προцедура №4672 Тест ФРов (01.08.2024)       | · · · · · · · · · · · · · · · · · · · | Сбор предложений | Фрукты-овощи              | Бахчевые культуры   | iii) 01.08.2024 15:02 | Принять участие (шаблон Ехсе) |

Необходимо выбрать «Принять участие через (шаблон Excel)». В открывшемся окне необходимо скачать файл, внести в него данные (желтые столбцы обязательны для заполнения, загрузить шаблон и нажать «Отправить КП».

| Процедура №4676 Рыба замороженная (01.08.2024)                                               | Отправить КП                  |  |  |  |  |  |  |  |
|----------------------------------------------------------------------------------------------|-------------------------------|--|--|--|--|--|--|--|
| Загрузить шаблон                                                                             |                               |  |  |  |  |  |  |  |
| Шаблон для создания коммерческого предложения                                                | Загрузите заполненный шаблон: |  |  |  |  |  |  |  |
| Окачать файл для заполнения (Рыба и рыбная продукция)                                        | 🖉 Buðpara þalm                |  |  |  |  |  |  |  |
| Скачайте шаблон, заполните его, загрузите заполненный шаблон и нажмите кнопку «Отправить КП» |                               |  |  |  |  |  |  |  |
|                                                                                              |                               |  |  |  |  |  |  |  |
| Добавьте комментарий:                                                                        |                               |  |  |  |  |  |  |  |
| Вести                                                                                        |                               |  |  |  |  |  |  |  |

Шаблон:

| Конкурентная<br>процедура: |          | Процедура №467  | 16 Рыба заморожен | ная (01.08.2024) |                   |              |          |             |               |              |               |           |               |                |                  |             |                       |              |             |
|----------------------------|----------|-----------------|-------------------|------------------|-------------------|--------------|----------|-------------|---------------|--------------|---------------|-----------|---------------|----------------|------------------|-------------|-----------------------|--------------|-------------|
| товарная                   |          |                 |                   | -                |                   |              |          |             |               |              |               |           |               |                |                  |             |                       |              |             |
| Type poctage ar            |          |                 | bioa samopomennai |                  |                   |              |          |             |               |              |               |           |               |                |                  |             |                       |              |             |
| Mara usus As               |          |                 |                   |                  |                   |              |          |             |               |              |               |           |               |                |                  |             |                       |              |             |
| c6opa:                     |          |                 | 01.08.24 16:20    |                  |                   |              |          |             |               |              |               |           |               |                |                  |             |                       |              |             |
| Дата окончания             |          |                 |                   |                  |                   |              |          |             |               |              |               |           |               |                |                  |             |                       |              |             |
| сбора:                     |          |                 | 02.08.24 17:20    |                  |                   |              |          |             |               |              |               |           |               |                |                  |             |                       | 0            |             |
|                            |          |                 |                   |                  |                   |              |          |             |               |              |               |           |               |                |                  |             |                       |              |             |
|                            |          |                 |                   |                  |                   |              |          |             |               |              |               |           |               |                |                  |             | Объем КА              |              |             |
|                            |          |                 |                   |                  |                   |              |          |             |               |              |               |           |               |                |                  |             | (автоматически        | -            |             |
| -                          |          | момер позиции в | Маименование      |                  | Маименовании      |              |          | цена с ндс, | Минимальный   | Максимальный | -             | Единицы   |               |                | Срок годности, в | комментарий | установлен            |              |             |
| лучшая цена                | 7107     | лоте            | товара            | код товара       | позиции           | РЦ           | кодиц    | Тандер      | Шаг снижения: | шагснижения: | Оозем, такдер | измерения | дата заказа с | дата заказа по | днях             | менеджера   | требуемый объем,      | цена (с ндс) | комментарии |
|                            |          |                 |                   |                  |                   |              |          |             | Pyoneadin     | Pychesbox    |               |           |               |                |                  |             | DO NOMETE<br>DOODOCTU |              |             |
|                            | <b>~</b> | <b>~</b>        | <b>*</b>          | <b>~</b>         | <b>*</b>          |              | <b>~</b> | <b>v</b>    |               | <b>~</b>     | <b>~</b>      | ×         | <b>~</b>      | Ψ.             | Ψ.               |             | KODDEKT/DORK)         | Ψ.           |             |
|                            | Лот 24   | 1               | MATHINT TRABORA   | 1000239567       | МАЛНИТ ТИЛАТИЯ    | PLL Kemepopo | 420000   | 350         | 1             | 20           | 2700          | Штука     | 01.04.2024    | 30.04.2024     | 180              |             | 2700                  |              |             |
|                            | Лот 25   | 1               | МАГНИТ Скумбри    | 5556664709       | МАГНИТ СКУМБРИ    | РЦ Ерговка   | 340000   | 250         | 1             | 20           | 774           | RF .      | 01.04.2024    | 30.04.2024     | 180              |             | 774                   |              |             |
|                            | Лот 26   | 1               | магнит треска ф   | 1000239574       | МАГНИТ Треска ф   | РЦ Кемерово  | 420000   | 290         | 1             | 20           | 768           | штука     | 01.04.2024    | 50.04.2024     | 153              |             | 765                   |              |             |
|                            | Лот 27   | 1               | МОЯ ЦЕНА Путас    | 1000258035       | МОЯ ЦЕНА Путас    | РЦ Кемерово  | 420000   | 95          | 1             | 20           | 7984          | Штука     | 01.04.2024    | 30.04.2024     | 180              |             | 7984                  |              |             |
|                            | Лот 28   | 1               | МОЯ ЦЕНА МИНТ     | 2270400058       | МОЯ ЦЕНА МИНТ     | РЦ Кемерово  | 420000   | 157         | 1             | 20           | 20440         | KF .      | 01.04.2024    | 30.04.2024     | 180              |             | 20440                 |              |             |
|                            | Лот 29   | 1               | магнит скумбри    | 5556664709       | малнит скумбри    | РЦ Кемерово  | 420000   | 250         | 1             | . 20         | 1356          | K/        | 01.04.2024    | 30.04.2024     | 180              |             | 1356                  |              |             |
|                            | Лот 30   | 1               | Мойва н/р с/м 80  | 1000108503       | Мойван/рс/мас     | РЦ Киров     | 430000   | 120         | 1             | 20           | 5304          | штука     | 01.04.2024    | 30.04.2024     | 180              |             | 5304                  |              |             |
|                            | Лот 31   | 1               | Зубатка синяя сте | 1000226541       | Зубатка синяя сте | РЦ Киров     | 430000   | 170         | 1             | . 20         | 1110          | штука     | 01.04.2024    | 30.04.2024     | 180              |             | 1110                  |              |             |
|                            | Лот 1    | 1               | горбуша с/м уп (е | 5556664706       | Горбуша с/м уп (а | РЦ Челябинск | 740000   | 245         | 1             | . 20         | 825           | K/        | 01.04.2024    | 30.04.2024     | 180              |             | 825                   |              |             |
|                            | Лот 2    | 1               | магнит скумбри    | 5556664709       | магнит скумбра    | РЦ Челябинск | 740000   | 250         | 1             | 20           | 1455          | N2        | 01.04.2024    | 30.04.2024     | 180              |             | 1455                  |              |             |
|                            | Лот 3    | 1               | Мойва н/р с/м 80  | 1000108503       | Мойван/рс/м 80    | РЦ Шахты     | 612000   | 100         | 1             | 20           | 14600         | Штука     | 01.04.2024    | 30.04.2024     | 180              |             | 14600                 |              |             |
|                            | J1074    | 1               | сельдь н/р с/м 1  | 1000169850       | сельдь к/р с/м з  | РЦ Шахты     | 612000   | 160         | 1             | . 20         | 250           | K7        | 01.04.2024    | 50.04.2024     | 180              |             | 250                   |              |             |
|                            | 7015     |                 | SYDETKE CAHRA CTC | 1000226541       | SYDETKE CITER CT  | PQ Waxfel    | 612000   | 170         | -             | 20           | 1150          | штука     | 01.04.2024    | 50.04.2024     | 180              |             | 1150                  |              |             |
|                            | 0077     | 1               | Davraceus Aven 6  | 1000239302       | Davracius Auto 6  | Pil Ulavan   | 612000   | 200         | 1             | 20           | 1950          | WIYNE .   | 01.04.2024    | 30.04.2024     | 153              |             | 1950                  |              |             |
|                            | 007.8    |                 | MACHINE TRADONE   | 1000239567       | MACHUT Turanua    | PULIIIavTN   | 612000   | 350         |               | 20           | 2020          | IIITYNA   | 01.04.2024    | 30.04.2024     | 180              |             | 2070                  |              |             |

Предложение не будет отправлено сотруднику Тандер, если в файле обнаружатся ошибки

Редактировать ставки можно через онлайн форму или через шаблон, повторно скачивая и загружая его в систему.

Значок «песочные часы» говорит о том, что процедура с автопродлением, это значит, что если за 10 мин. до окончания процедуры поступит новая ставка, то срок проведения процедуры увеличиться на 10 мин.

Когда процедура заканчивается, прием заявок прекращен, и вы не можете больше ничего подавать.

| X | 🕚 1 ч. 47 мин.  |                      |
|---|-----------------|----------------------|
|   | 1.08.2024 15:02 | iii 02.08.2024 00:00 |

По окончании процедуры, если вы признаны победителем в каких-то позициях, то вам придет уведомление и задача «Получение шаблонов документов по выигранной процедуре», при переходе в которую вы увидите подтвержденные объемы по тем позициям, по которым выиграли, цену, а также даты поставки.

| Задачи                                                               |       |
|----------------------------------------------------------------------|-------|
| Получение шаблонов документов по выигранной процедуре 4678 (Бакалея) | Новая |

В файле «Результат» данные доступны для скачивания.

| Задачи                                    |                                   |                        |                |                                    |                                     |                                                                              |  |  |
|-------------------------------------------|-----------------------------------|------------------------|----------------|------------------------------------|-------------------------------------|------------------------------------------------------------------------------|--|--|
| Стетус<br>Все                             |                                   |                        |                |                                    |                                     |                                                                              |  |  |
| Получение шаблонов докуме                 | энтов по выигранной процедур      | е 2620 (Яичные товары) |                | В работе                           |                                     | 6.03.2024 14:50                                                              |  |  |
|                                           |                                   |                        |                |                                    |                                     |                                                                              |  |  |
| Главная/ Задани/ Получение шаблонов д     | окументов по выигранной процедуре | 2620 (Яичные товары)   |                |                                    |                                     |                                                                              |  |  |
| Получение шаблонов документов по вы       | ингранной процедуре 2620 (Яичные  | товары)                |                |                                    |                                     | B pañore 🗑 06.03.2024 14:50 🗙                                                |  |  |
| Кончурентная процедура Шеблоны документов |                                   | Шеблоны документов     | Итоги (фейл)   | Maans (файл)                       |                                     | Bronnanute:                                                                  |  |  |
| Процедура №2620 Куриное (06.03.202-       | 6) ····                           | 😥 Budgara gain         | 🚱 Sudorn dal   | Duforn dakt                        |                                     | Напоминаем о необходимости направить ценовое уведомление Вашему<br>менеджеру |  |  |
|                                           |                                   |                        | Шаблон отпра   | авки победителям, общее, хізх      |                                     |                                                                              |  |  |
| Подтвержденные объемы                     |                                   |                        |                |                                    |                                     |                                                                              |  |  |
| Товарная позиция                          | Дата начала действия цены         | 🕂 Подтвержденный объем | 🐳 🛛 Цена с НДС | <ul> <li>Место поставки</li> </ul> | <ul> <li>Дата поставки с</li> </ul> | <ul> <li>Дата поставки по</li> </ul>                                         |  |  |
| Яйцо столовое С1 10шт Бокс :20            | 07.03.2024                        | 3500                   | 109.2          | РЦ Великий Новгород                | 24.01.2024                          | 28.01.2024                                                                   |  |  |
| Яйцо столовое С1 фас 30шт терм/ул:8       | 07.03.2024                        | 60                     | 326.5          | РЦ Великий Новгород                | 24.01.2024                          | 28.01.2024                                                                   |  |  |
|                                           |                                   |                        |                |                                    |                                     | < 1 3                                                                        |  |  |
| Foto                                      | 10                                |                        |                |                                    |                                     |                                                                              |  |  |
|                                           |                                   |                        |                |                                    |                                     |                                                                              |  |  |

По кнопке «Готово» результаты будут доступны только в разделе «Мои предложения» (без файла в Excel). Обязательно скачайте файл перед закрытием задачи.

Если вы не выиграли, то придет просто отбивка с благодарностью за участие. Также все уведомления доступны в разделе «Уведомления», и дублируются в почту.

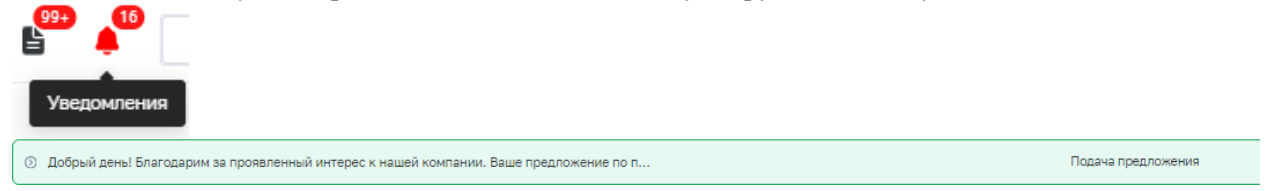

#### 3. Уточнение по процедуре «Дозапрос».

Если менеджеру требуется уточнение по процедуре, то в «Задачах» появляется вопрос от менеджера АО «Тандер», так же уведомление о поступившей задачи транслируется на почту, чтобы вы не пропустили запрос.

|                   | Партнёрам                                     | Электронный обмен данными | Аналитический портал | He           | коммерческие закупки | 📑 💭 СВ АМИКО     | . 000 т      | k. 🔻             |
|-------------------|-----------------------------------------------|---------------------------|----------------------|--------------|----------------------|------------------|--------------|------------------|
| Главная/ Все зада | чи                                            |                           |                      |              |                      | Задачи           |              |                  |
| Задачи            |                                               |                           |                      |              |                      |                  |              |                  |
| Статус            |                                               |                           |                      |              |                      |                  |              | Кал-во<br>Ц1 5 V |
|                   |                                               |                           |                      |              |                      | **               | **           |                  |
| Уточнение         | информации по предложению Процедура №2620 №   | уриное (06.03.2024)       |                      | Новая        |                      | 06.03.2024 14:28 | 🔳 Нет данных |                  |
| Получение         | шаблонов документов по выигранной процедуре : | 2571 (Яичные товары)      |                      | $\checkmark$ | 26.02.2024 18:10     | 26.02.2024 18:06 | 🛗 Нет данных |                  |

Необходимо нажать на кликабельную ссылку «Уточнение информации по предложению Конкурентная процедура №...». Откроется плашка «Уточнение информации по предложению Конкурентная процедура №\_\_\_\_\_» где написан вопрос от АО Тандер, ниже в графе «Ответ» необходимо написать текст. Далее нажать кнопку «Готово». Если менеджер просит совершить действия по ставке, то в случае согласия вы самостоятельно корректируете предложение после ответа.

|                                                                     | Готово                                                             |                              |         |                               |
|---------------------------------------------------------------------|--------------------------------------------------------------------|------------------------------|---------|-------------------------------|
| Павная/ Задачи/ Уточнение информации по предложению Процедура №2620 | Куриное (06.03.2024)                                               |                              |         |                               |
| Уточнение информации по предложению Процедура №2620 Куриное (06.03  | 1.2024)                                                            |                              |         | В работе 📓 06.03.2024 14:28 🗙 |
| Произдура<br>Произпура 14/2020 Куринов (06.03.3024) С               | Предложение учестнике Предложение АМИКС 000 ог 06.03.3034 34:27:02 | Bonpoc er AO Texalep<br>Tect | 07867 * |                               |
| Готево                                                              |                                                                    |                              |         |                               |

#### 4. Вопросы, пожелания и техническая поддержка.

При возникновении технических проблем, а также Ваши вопросы и пожелания в работе портала вы можете направлять на адрес:

Инфо\_SRM2.0 info\_SRM2\_0@magnit.ru

или по телефону бесплатной горячей линии 8 800 200 90 02

При отправке письма, связанного с технической проблемой, обязательно укажите: Наименование поставщика: ФИО: Контактный телефон: Электронный адрес, по которому проходила регистрация, srm2.magnit.ru: Описание проблемы: Скриншот ошибки: